# YOUR ZOIPER MAC APP INSTALLATION & SET-UP GUIDE

Before you start take note of your Personal App details on the email this guide was attached to as you will need them.

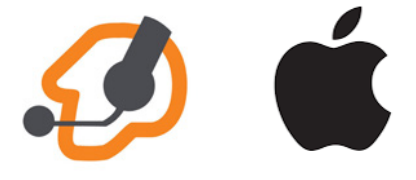

Page 2. MAC Install Guide Page 5. MAC Setup Guide

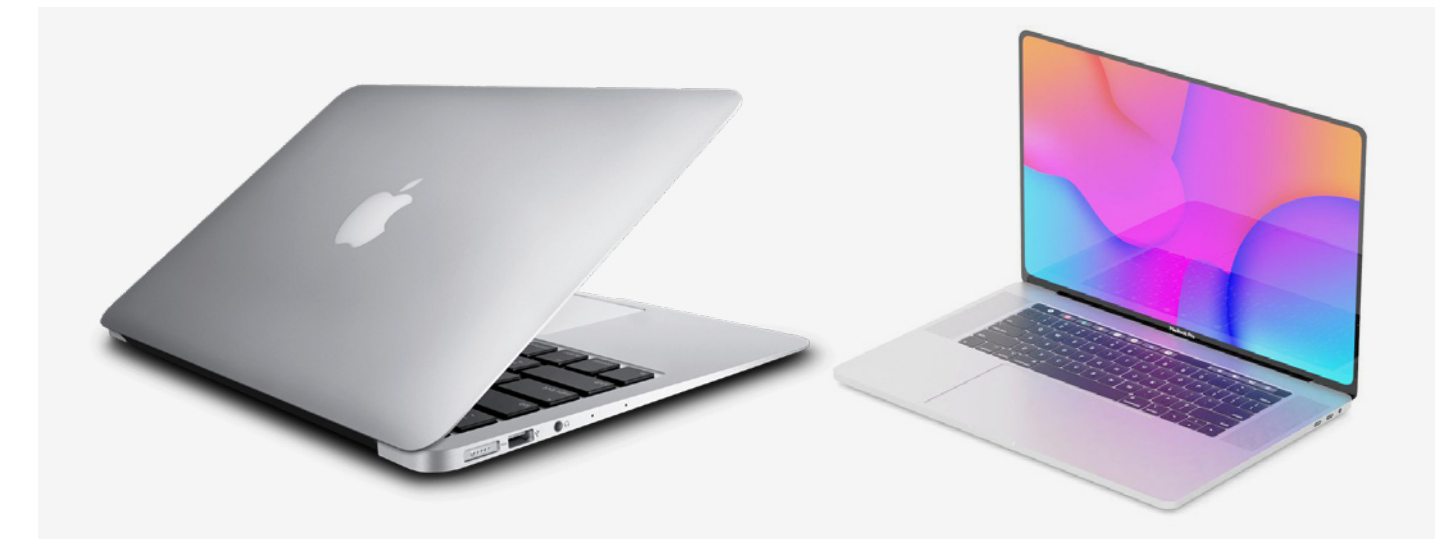

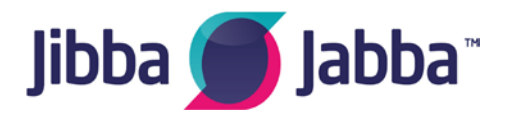

If you require any further information please email support@jibbajabba.uk.com

# YOUR ZOIPER MAC APP INSTALLATION GUIDE

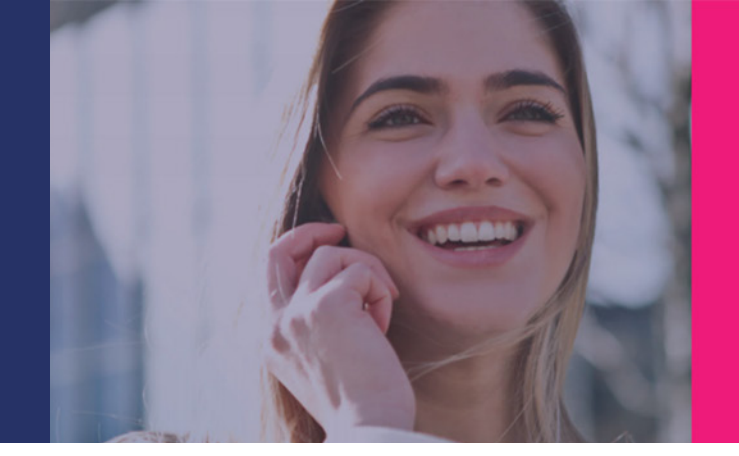

# **ZoIPER MAC: Before you begin**

Before you download and install ZoIPER for your Mac you must first make sure your Mac is set to allow Installation of apps from identified developers.

First click on the search icon (magnifying glass icon )in the top right of your finder

Type 'system' into it

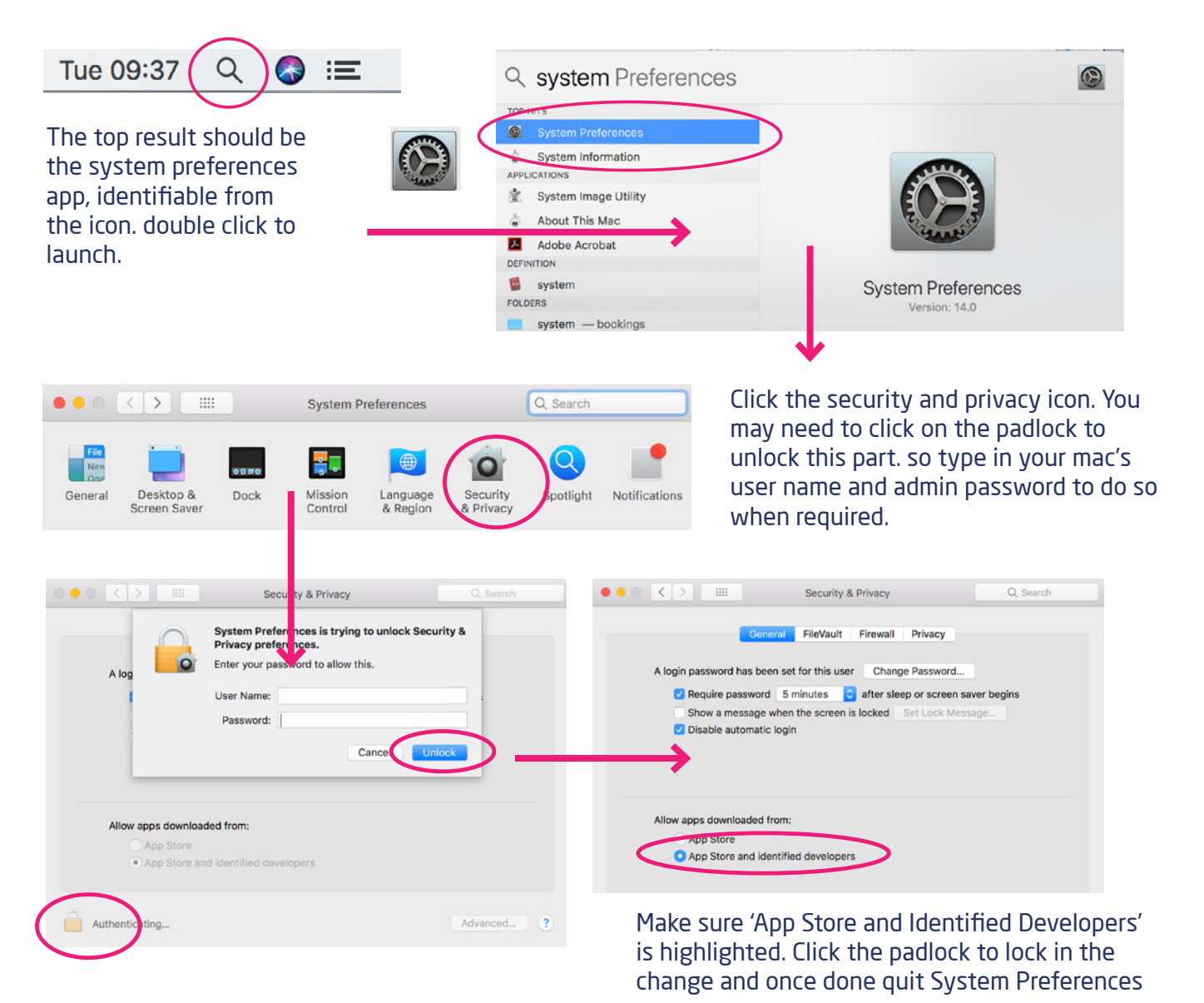

# YOUR ZOIPER MAC APP INSTALLATION GUIDE

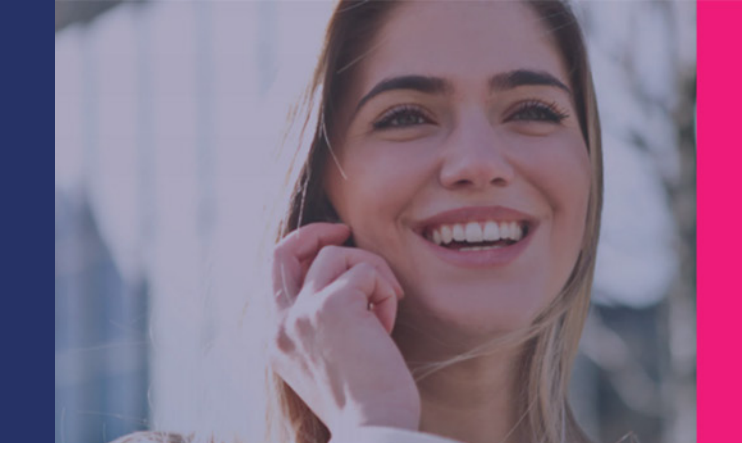

### **ZoIPER MAC Installation**

#### Go to https://www.zoiper.com/en/voip-softphone/download/current

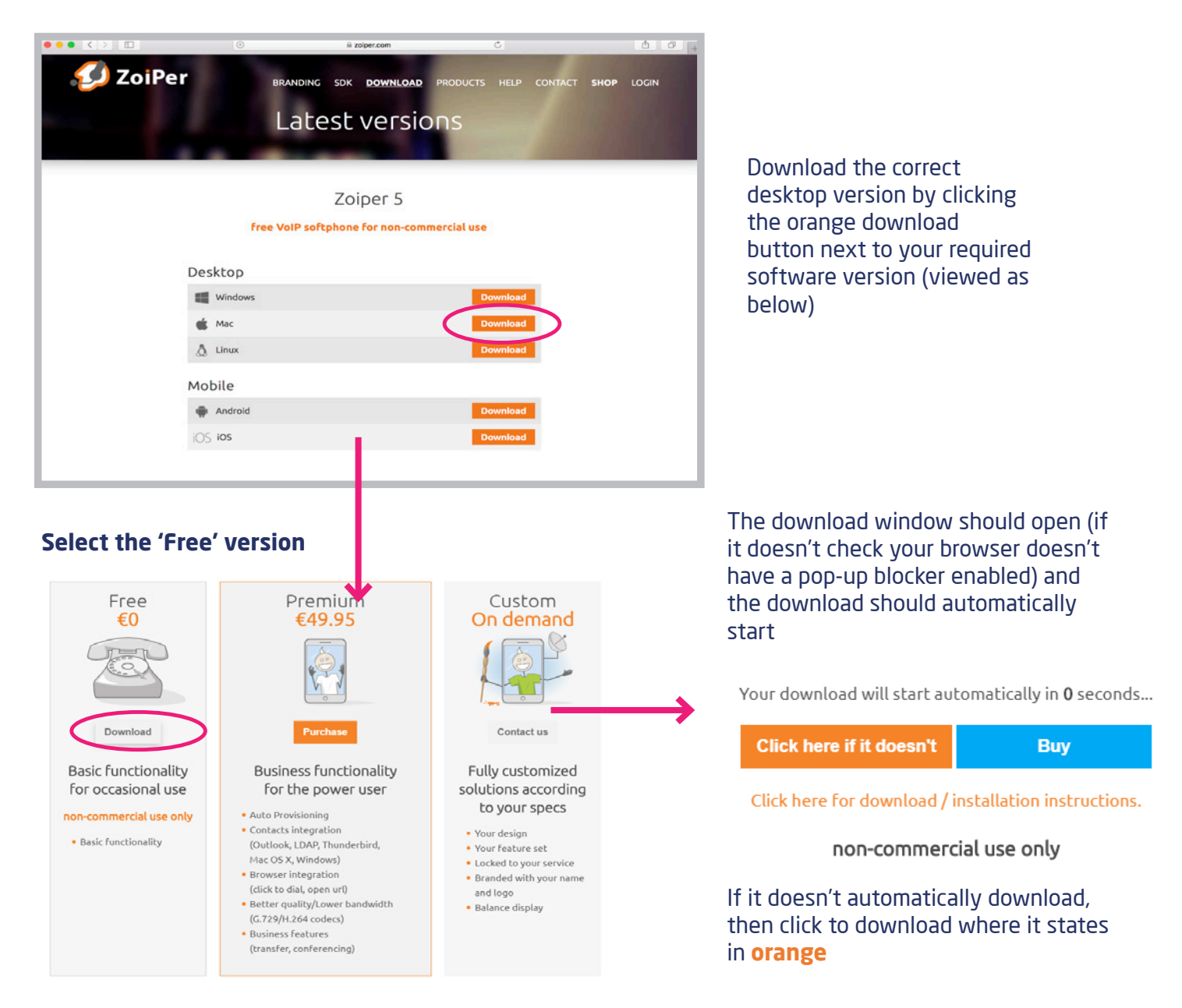

# YOUR ZOIPER MAC APP INSTALLATION GUIDE

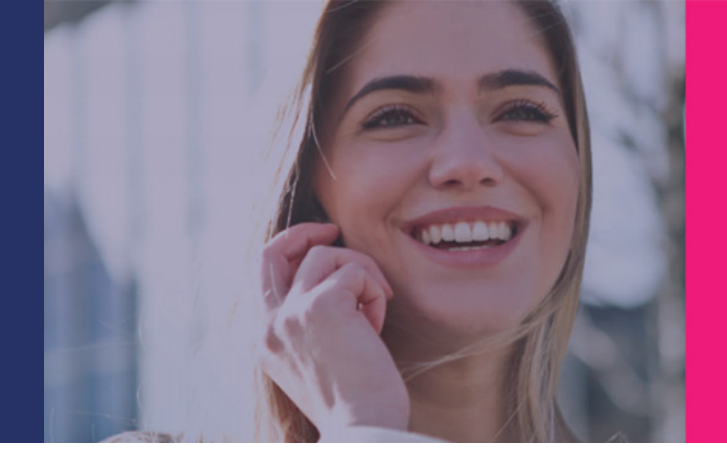

### You should now have the downloaded 'pkg' file ready for installation

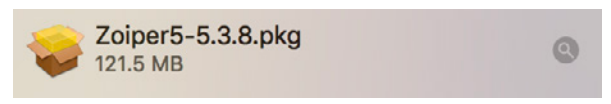

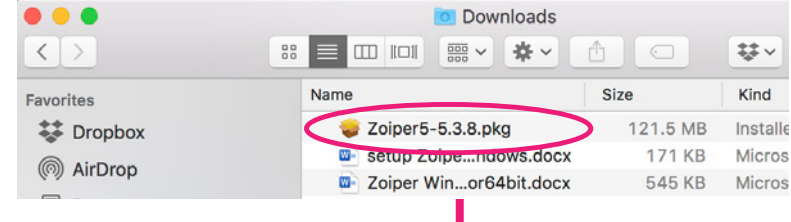

#### ↓

## Double click the pkg file to open the installation window then click 'continue'

## Click 'install' You may also need to type in your MAC's administrator password, next click Install Software

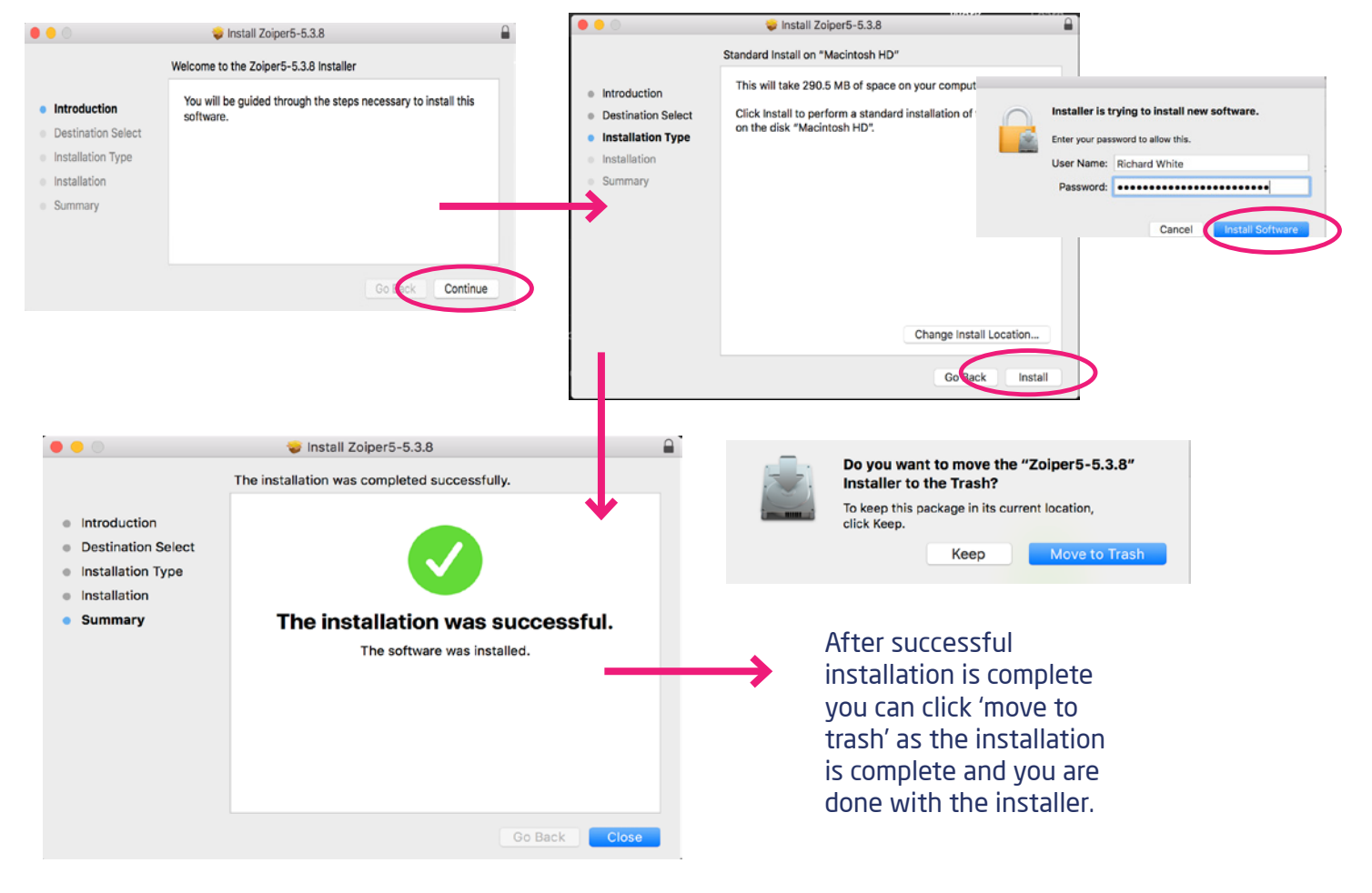

# YOUR ZOIPER MAC APP SET-UP GUIDE

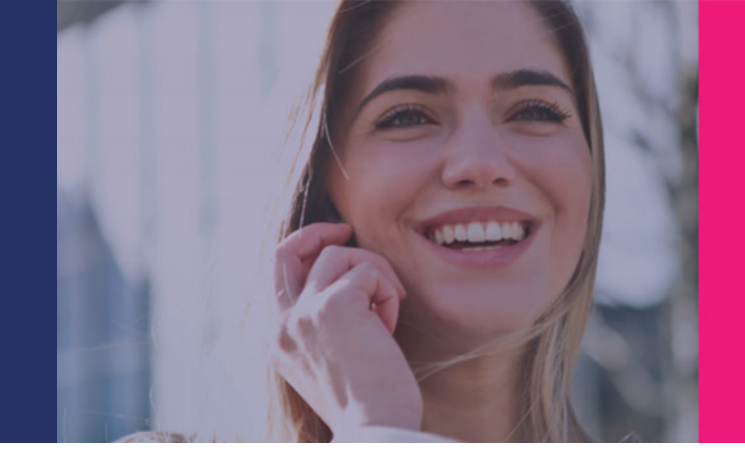

# **ZoIPER MAC Setup**

Launch the Zoiper app.

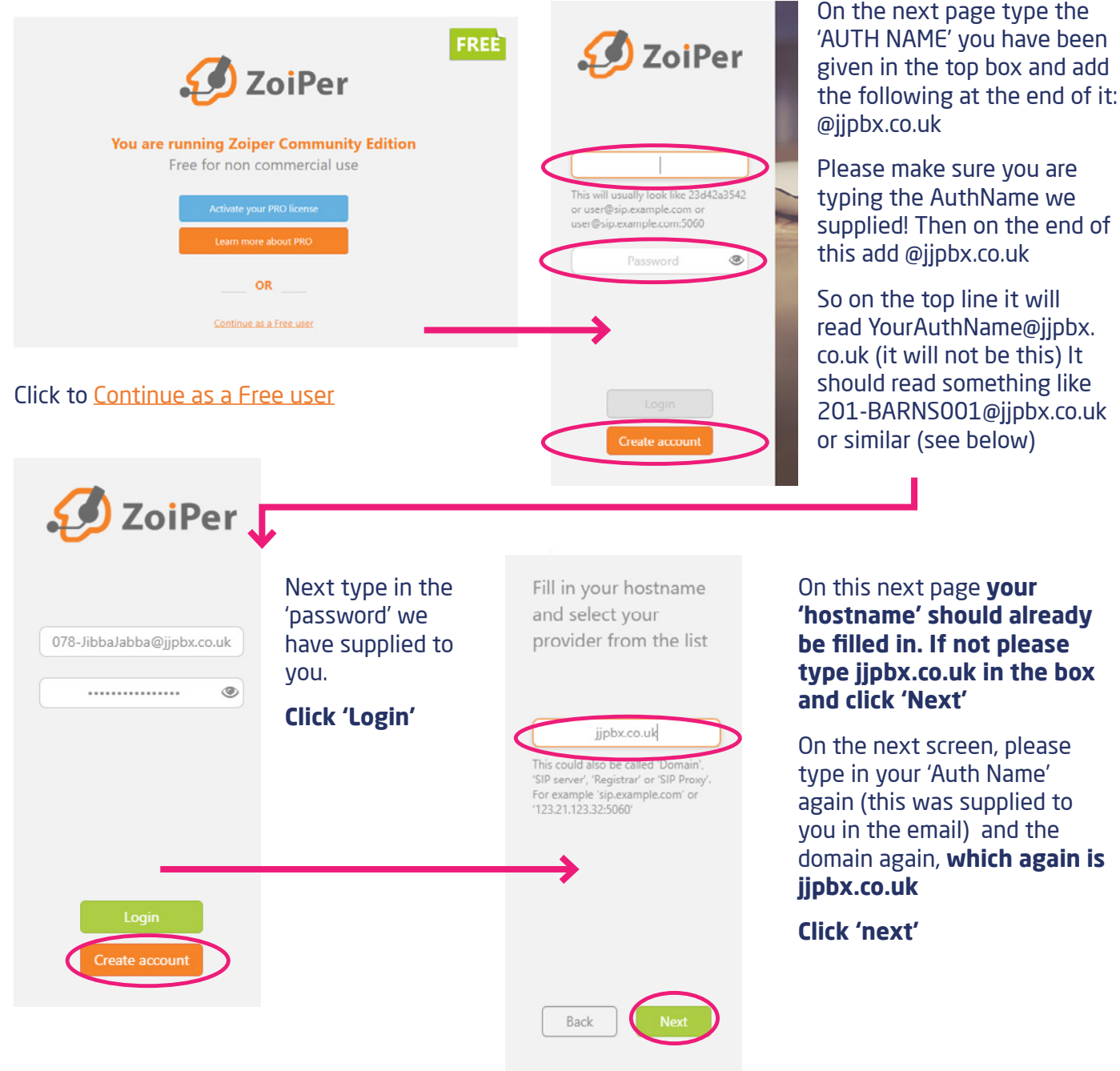

# YOUR ZOIPER MAC APP SET-UP GUIDE

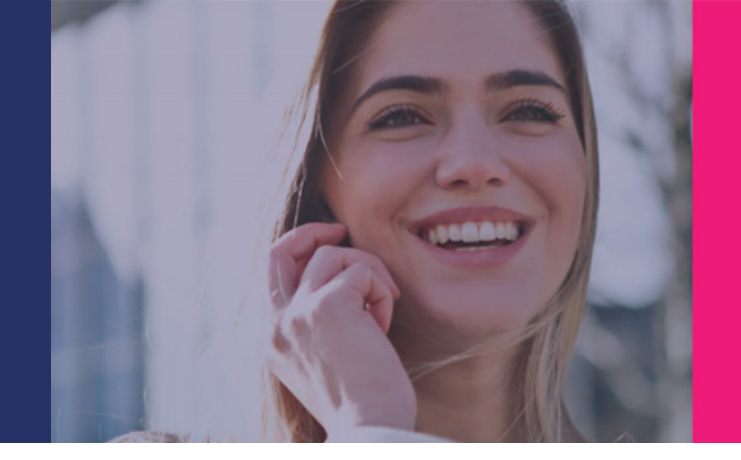

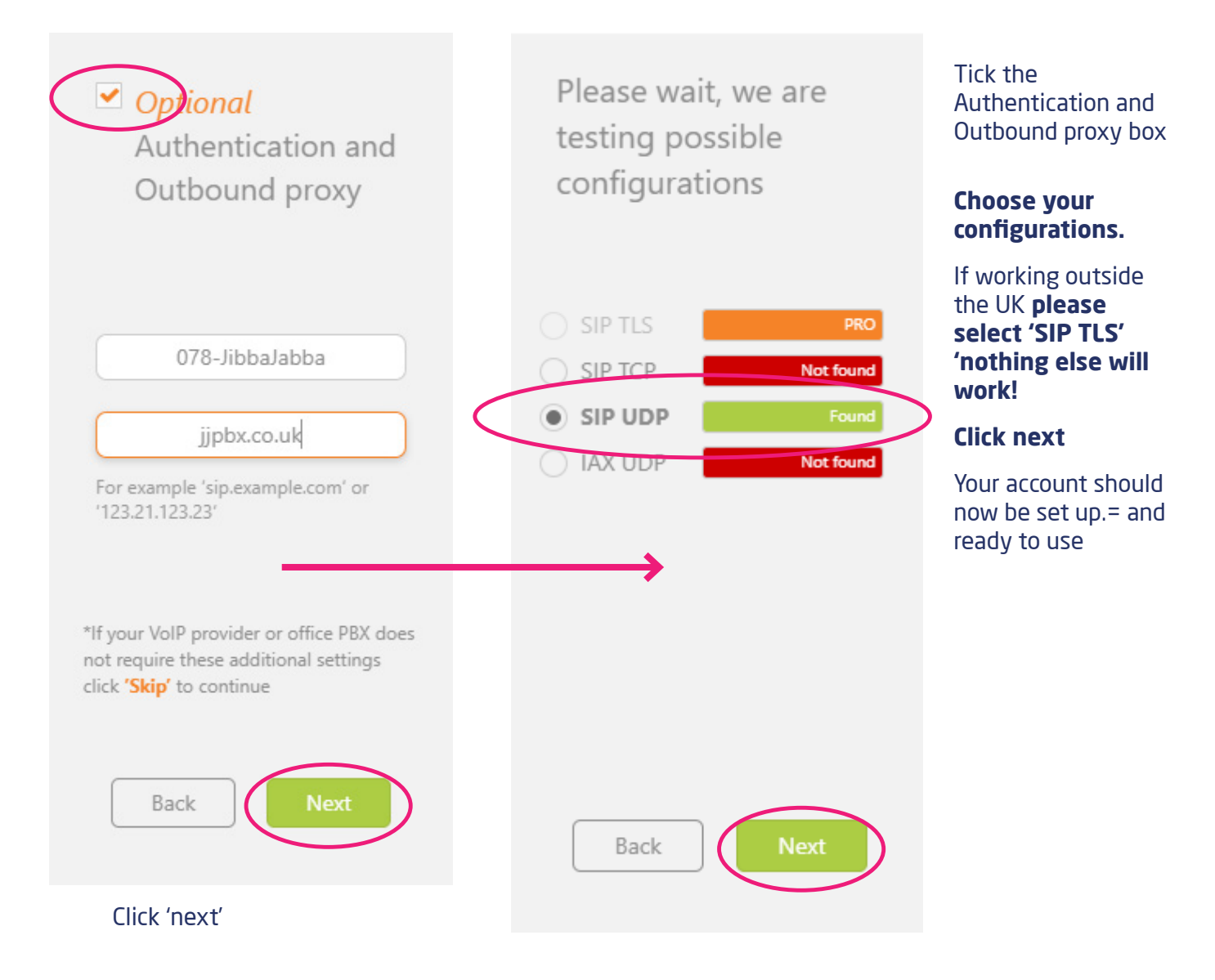

### You have completed your ZoIPER MAC Setup

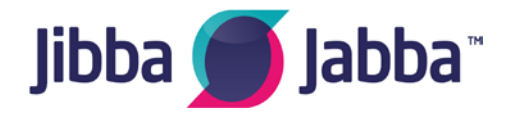

If you require any further information please email support@jibbajabba.uk.com